# Kort handledning för hemsidan

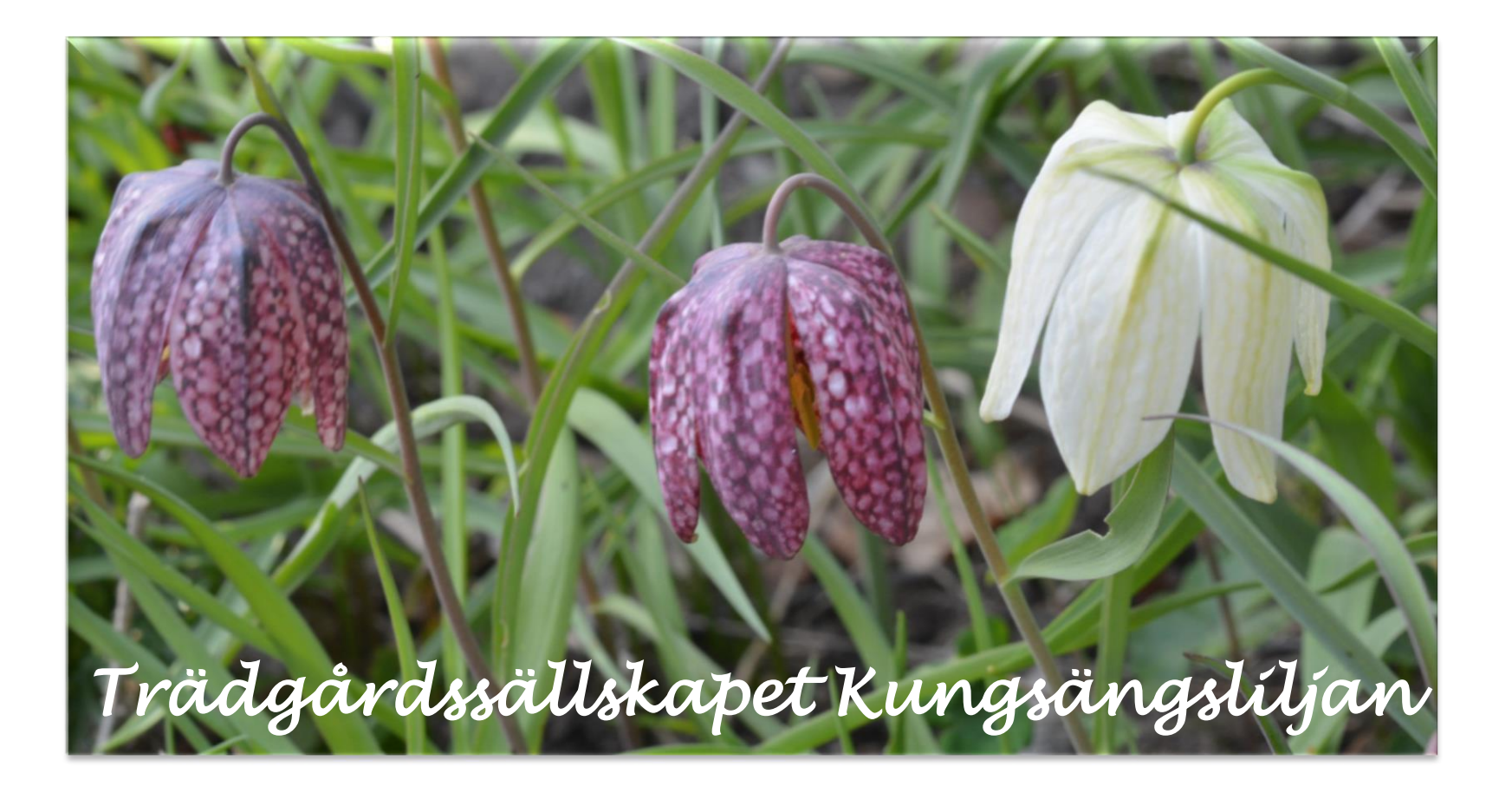

Trädgårdssällskapet Kungsängsliljan

april, 2016 10:00

maj, 2016 10:00

Jull. 2016 18:30

på 22 maj, 2016 12:00

MŐT VÁREN I ENKŐPINGS F

TRÄDGÅRDSLOPPIS VID SKÄLBY GÅRD

TRÄDGÅRDSBESÖK I SKOKLOSTER på 4

na 14

# Första sidan (Hem)

Menyrad med olika flikar

De tre kommande aktiviteterna rullar fram. Klick för mer info.

Inlägg (med eller utan bild) presenteras med kort text. Presenteras i kronologisk ordning Klicka för mer info.

### Om oss Aktiviteter Lähkar , tips mm Galleri 23 april LÄR DIG YMPA PÅ FRUKTTRÄD Välkommen till Trädgårdssällskapet Här kan du ladda ner Kungsängsliljan program - klicka pa VI ska under trivsamma former verka för att öka vårt trädgårdskunnande. bilden Föreningen bildades I maj 2000 och har nu ca 250 medlemmar. Verksamheten ska bygga på medlemmarnas önskemål om aktiviteter och utbyte av information, kunskaper Trädgårdssäliskapet och erfarenheter Kungsängsliljan Nyheter Besök i Järna 2015-08-29 april 7, 2016 // check if the post has a Post Thumbhall assigned to it. 1254 Aktivitetskalender april 2016 MTOTFLS 123 4 5 6 7 8 9 10 11121314151617 18192021222324 252527282930 «Mar Mai» Aktiviteter BILDVISNING FRÅN RST:S SOMMARMOTE på 14 april, 2016 19:00 LÄR DIG YMPA PÅ FRUKTTRÄD på 23

Test av WordPress funktion för att hantera text och bilder. Trädgårdsäliskapet ordnade ett intressant bescik i Yttergina. Kulturhuset oyggdes för att inspirera alli nytänkande på alla livets områden. Utmärkt akustik, skönhet och väggskulptur samklingar till en unik konsertsal. Här finns drygt 500 sittplatser, Huset är ritat av riktlekten Erik "Abbl" Assmusen och den enorma takmåiningen [...] Labmar

Bilder från RST sommarmöte 2015-08-16

/ check if the post has a Post Thumbhall assigned to it.

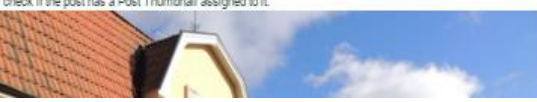

Widget (Litet fönster som ständigt kan uppdateras. Kan även innehålla fast text)

Widget med aktivitetskalender. Klicka på datum med avvikande färg för mer information

Widget med aktivitetslista (5 st. kan ändras). Klicka på för mer information

# Första sidan (Sidfot, information som upprepas på varje sida)

Inlägg (med eller utan bild) presenteras med kort text. Presenteras i kronologisk ordning Klicka för att se tidigare/senare inlägg

Sidkarta Klicka på den sida du vill gå till.

Länkar Upplagda av Riks.

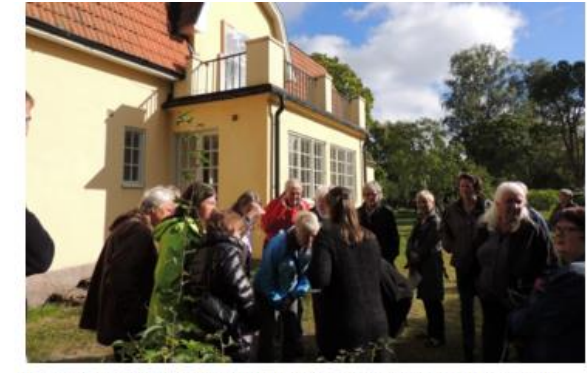

VISNING A/ KVISTABERGS GÅRD OCH TRÅDGÅRD Lördag 26 september 2015 Plats: Kvistaberg, Upplands Bro Trädgårdsantlivarile Ulrika Rydn berättar om restaureringen av trädgården och tar med oss på en rundtur. Därefter går vi In i byggnaden där Anna Sjunnesson visar oss runt och berättar dess historia. Judita

Las mer

Besök i Järna 2015-08-29 mars 14, 2016

// check if the post has a Post Thumbhall assigned to it.

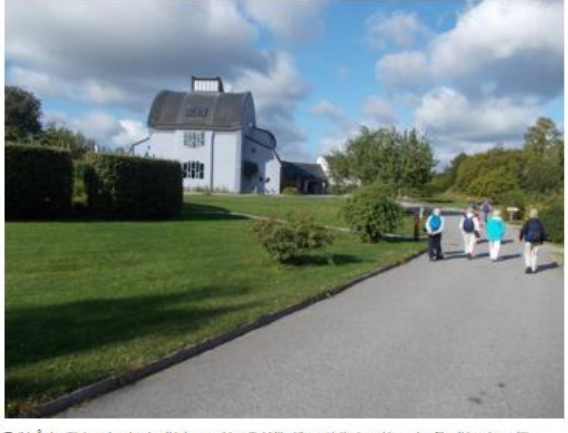

Trädgårdssälliskapet ordnade ett intressant besök i Ytterjärna. Kulturnuset byggdes för att inspirera till nyfärkande på alla livets områden. Uttnärkt akustik, skönnet och väggäkulptur samklingar till en utik konsertsa. Här fins drygt 500 stilpätser. Huset är trät av arkikken Erik "Abdit Assmusen och den enorma takmåningen i stora salen är handmålad av konstnären Arne Klingborg. Han [...]

### « Tidigare Inlägg

Las mer

Sidkarta Hem Om öss Akhviteter Calicar, tips mm • Tips Gallert

Länkar Rikstöroundet Svensk Trädgård Hemträdgården FOR – Fritldsodlingens Riksorganisation

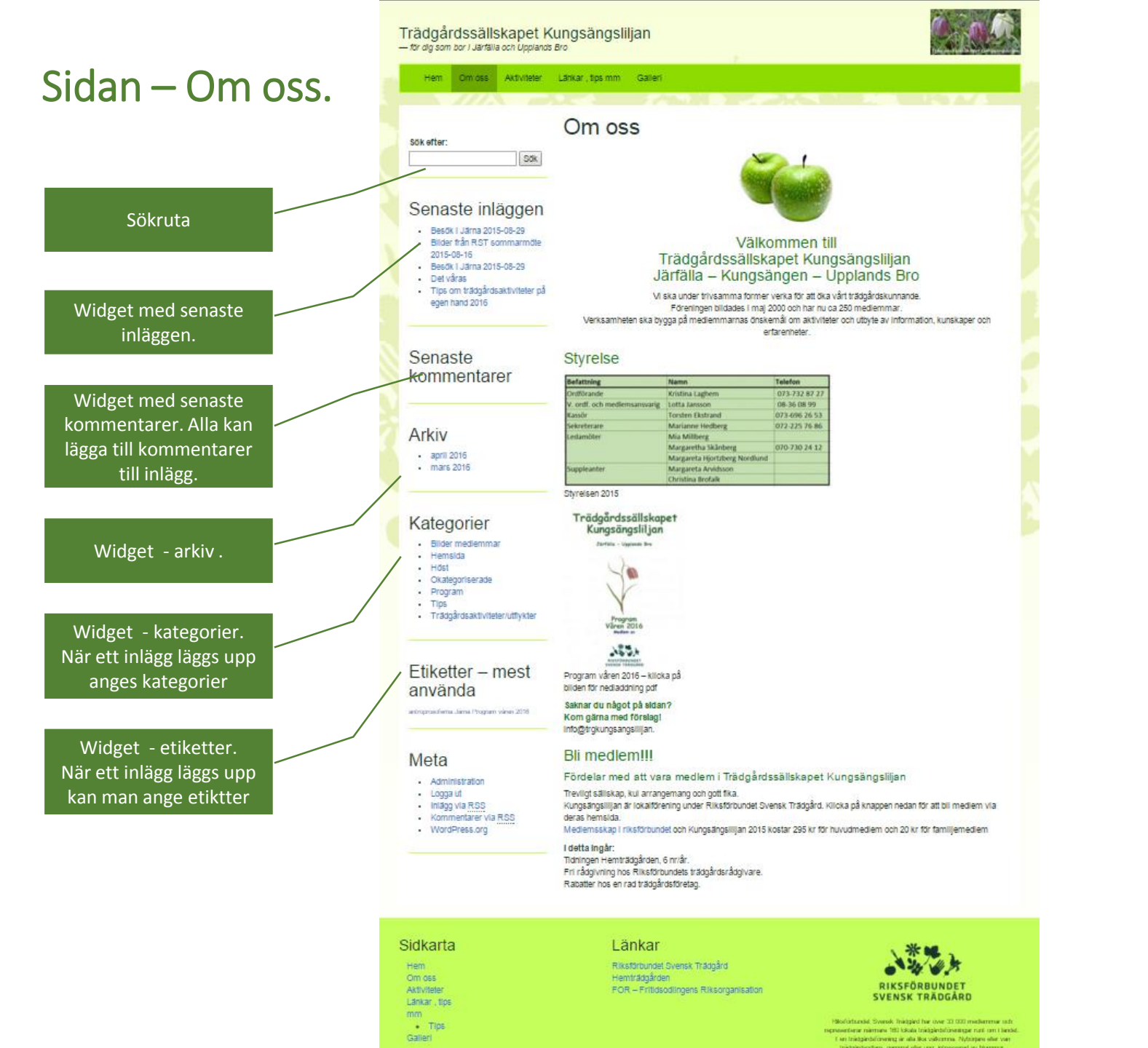

# Sidan - Aktiviteter.

Aktiviteter läggs upp som inlägg men specificeras som aktivitet. Därför ligger den senaste upplagda aktiviteten överst.

> Widget som listar aktiviteter för varje månad.

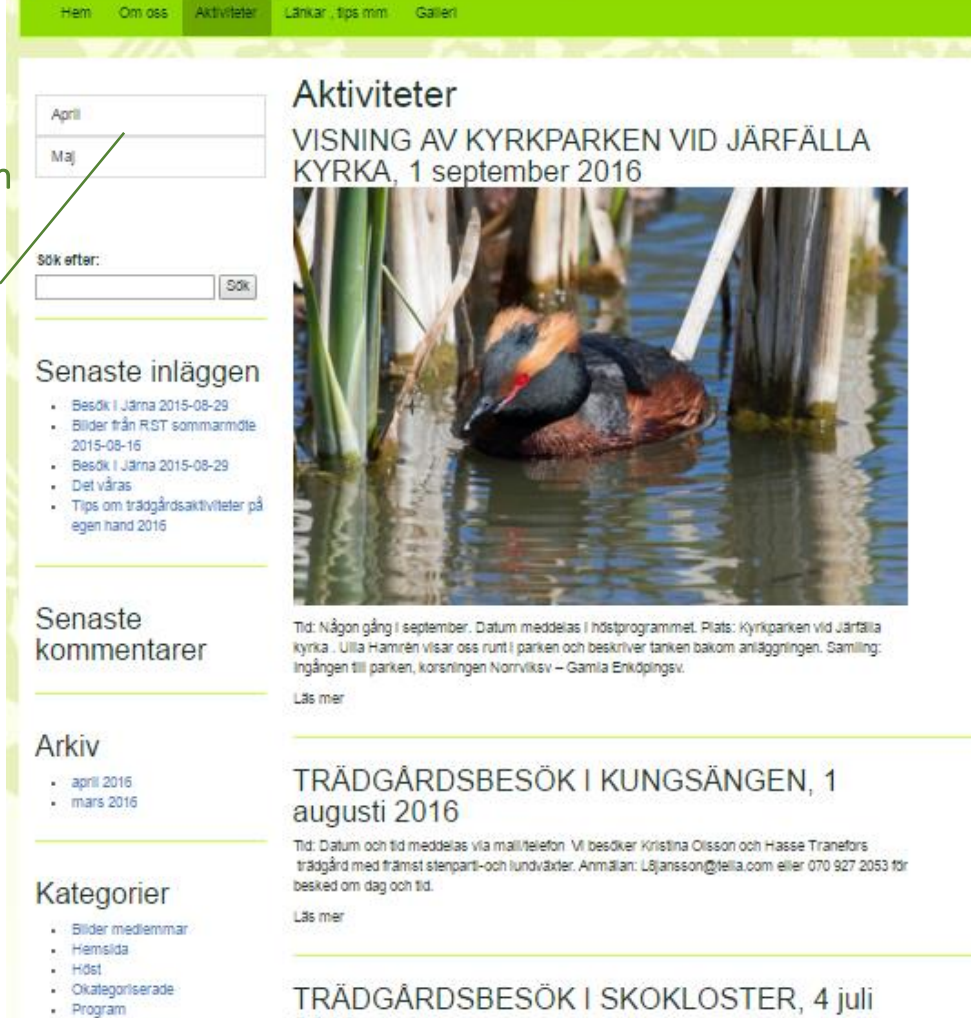

2016 V besöker Sven Wåhlins vackert belägna trädgård med sjöutsikt, damm och fina rumsbildningar. En samlarträdgård där olika material och stilar provas men helhet och estetik är viktig. Anmälan: margareta.arvideson@leardata.se eller 076 583 0333

### Meta

Tips

- Administration
- Logga ut
- Inlägg via RSS
- Kommentarer via RSS

Trädgårdsaktiviteter/utflykter

Trädgårdssällskapet Kungsängsliljan

- för dig som bor i Järfälla och Upplands Bro

WordPress.org

« Tidigare aktiviteter

Läs mer

Trädgårdssällskapet Kungsängsliljan - för dig som bor i Järfälla och Upplands Bro

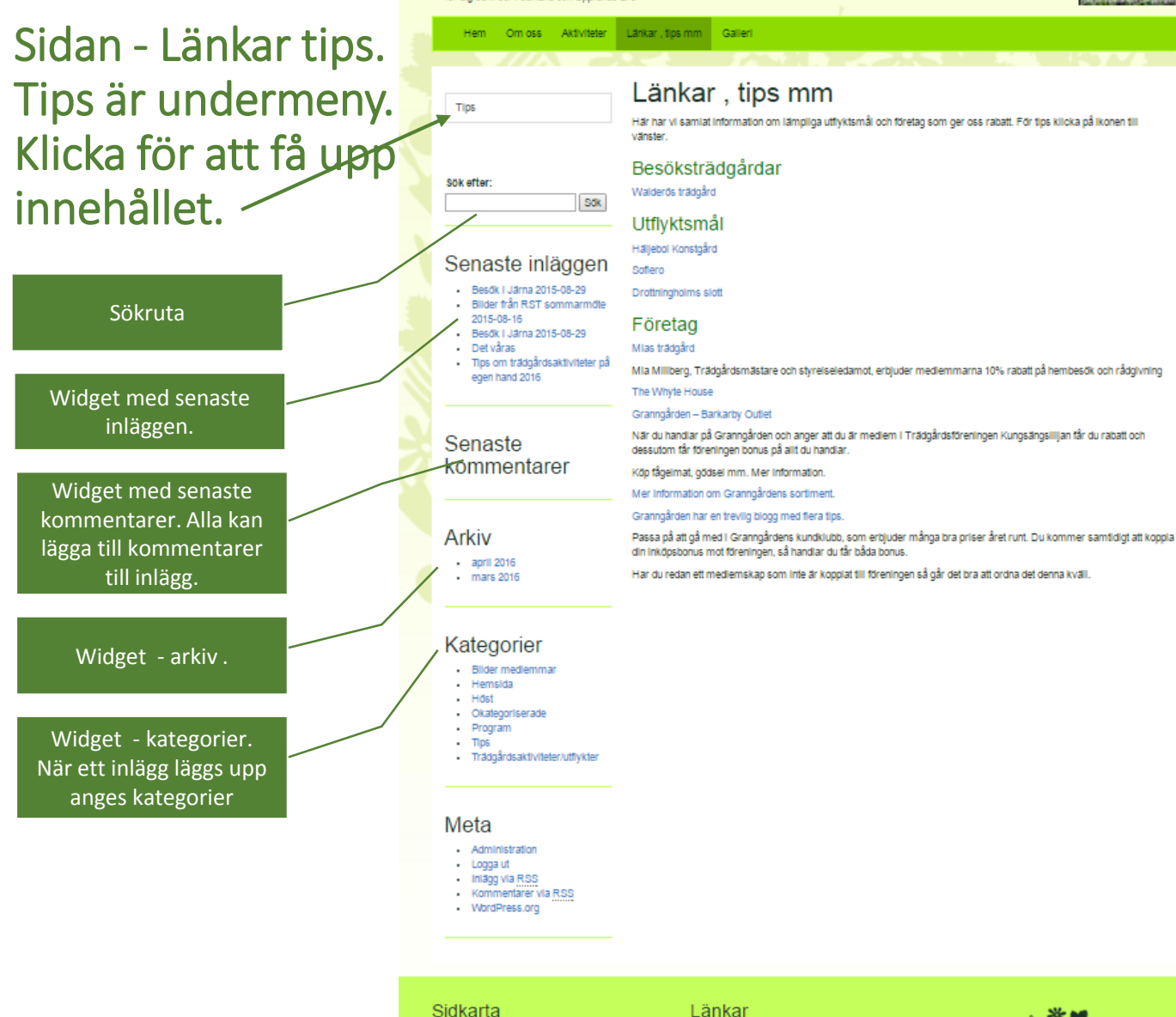

Hem Om oss Aktiviteter Länkar, tips mm TID5 Galleri

Riksförbundet Svensk Trädgård Hemträdgården FOR - Fritidsodlingens Riksorganisation

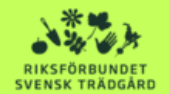

Rikaförbundet Svensk Tristgård har över 33 000 me resenterar närmare 160 lokala trädgårdsföreningar runt om i lande en trädgårdsförening är alla lika välkomna. Nybörjare eller van triädgindsodars, gammal eller ung, intressenad av blommor, ikoviikter, frukt och bär eller oding och triädgind i största allmänh tuvudsaken är att du vill oda ditt intresse. Gå till Hilseförts Sversk Triebolid för att läsa mer om vad vilgör.

# Sidan – Galleri

# De senast tre upplagda gallerierna presenteras på sidan

Tre senast inläggen i Galleriet 1. Klicka på bilden för

- att se alla bilder
- Bilderna presentera, se nästa sida.

Widget – Kategori Klicka på pilen till höger och välj "Bilder medlemmar" för att se flera inlägg i ´Galleriet

# Trädgårdssällskapet Kungsängsliljan

allan.edblom@gmail.com om du vill lägga upp bilder.

Länkar, tips mm

Här presenterar vi bildgallerier från våra medlemmar. Kontakta webmaster Allan Edblom

Galleri

- för dig som bor i Järfälla och Upplands Bro

Hem Om oss Aktiviteter

Galleri

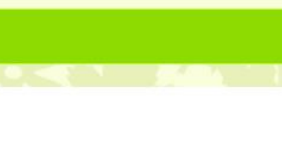

| Sök        |     |
|------------|-----|
| Sök efter: | Sök |

### Kategorier

Kategorier Välj kategori

### Senaste inläggen

- Kort handledning för hemsidan
- Besök i Järna 2015-08-29
- Bilder från RST sommarmöte 2015-08-16

.

- Besök i Järna 2015-08-29
- Det våras

## Aktivitetskalender

april 2016

M T O T F L S 1 2 3 4 5 6 7 8 9 10 11121314151617 18192021222324 252627282930 « Mar Maj »

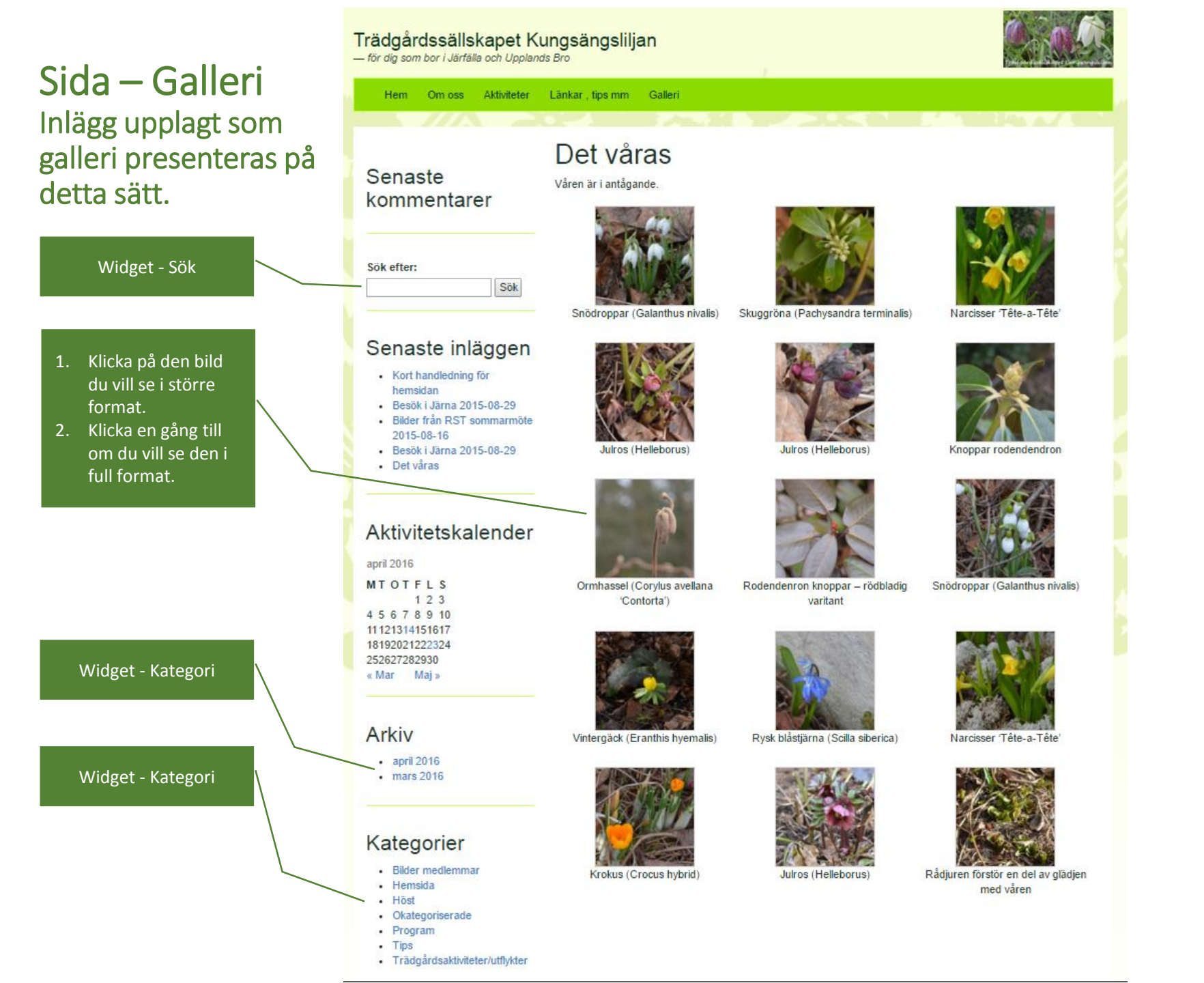